# Пошаговая инструкция по импорту данных

| Ог | павление                            |   |
|----|-------------------------------------|---|
| 1. | Вход в систему                      | 2 |
| 2. | Основное окно программы             | 2 |
| 3. | Импорт медицинских услуг            | 3 |
| 4. | Импорт прайса на медицинские услуги | 5 |
| 5. | Импорт медработников                | 6 |

# 1. Вход в систему

Первым делом после запуска программы появится окно авторизации.

| 2                  | Вход в СиМед-Клиника |   |  |  |  |  |  |  |  |
|--------------------|----------------------|---|--|--|--|--|--|--|--|
| Тип учетной записи | Учетная запись СиМед | ~ |  |  |  |  |  |  |  |
| Логин              | Самойлова            | ~ |  |  |  |  |  |  |  |
| Пароль             |                      |   |  |  |  |  |  |  |  |
|                    | Отмена               |   |  |  |  |  |  |  |  |

Здесь необходимо указать тип учётной записи, выбрать под чьим именем нужно зайти и указать пароль. Для входа требуется подтвердить данные, нажав на кнопку «ОК».

## 2. Основное окно программы

После авторизации откроется основное окно программы.

| 🛿 СиМед-Клиника - Основной (ООО "Клиника Плюс"). Пользователь:Самойлова Регина Васильевна 🛛 – 💻 🗙 |                                                   |                |              |                 |               |                  |                      |                     |                           |         |
|---------------------------------------------------------------------------------------------------|---------------------------------------------------|----------------|--------------|-----------------|---------------|------------------|----------------------|---------------------|---------------------------|---------|
| Опе                                                                                               | рации                                             | Справочн       | ики Профосмо | тры 302н Услугі | и Отчеты Сер  | овис Админ       | истрирование         | ?                   |                           | Разверн |
|                                                                                                   | 💭 📝 🗙 🕹 💳 🚯 - 🕞 - 🗐 - Поиск X Организация         |                |              |                 |               |                  |                      |                     |                           |         |
|                                                                                                   |                                                   | Номер<br>карты | Фамилия      | Имя             | Отчество      | Дата<br>рождения | Паспортные<br>данные | Номер<br>полиса ОМС | Место жительства          | Mect    |
| •                                                                                                 | vip                                               | 1140           | _A           | _A              | _A            | 01.01.1980       |                      |                     |                           |         |
|                                                                                                   | •                                                 | 1933           | _AA          | _AA             | _AA           | 01.01.1980       |                      |                     |                           | _Пері   |
|                                                                                                   |                                                   | 1934           | _Абу         | _Эби            | _Манэ         | 16.03.1970       |                      |                     |                           | ЛГТУ    |
|                                                                                                   | vip                                               | 1935           | _Абэ         | _Эли            | _Мухаммед     | 10.10.1994       |                      |                     |                           | Инде:   |
|                                                                                                   |                                                   | 1141           | _6           | _Б              | _6            | 01.01.1980       |                      |                     | тел.89006439090           | Инде:   |
|                                                                                                   |                                                   | 5              | _Балычев     | Игорь           | Михайлович    | 11.10.1990       |                      |                     |                           | Инде:   |
|                                                                                                   | vip                                               | 1931           | _Безработный | Роман           | Иннокентиевич | 10.10.1983       |                      |                     | Липецкая обл., г. Липецк, |         |
|                                                                                                   | vip                                               | 1142           | _Вахромеев   | _Евгений        | _Иванович     | 13.07.1982       |                      |                     |                           | OAO     |
|                                                                                                   | vip                                               | 1144           | _Загорский   | Руслан          | Николаевич    | 10.03.1994       | 42 07 Nº374829       |                     | 399833, Липецкая, Грязи   | Инде:   |
|                                                                                                   |                                                   | 1111           | _Колымов     | Борис           | Аркадьевич    | 11.11.1970       |                      |                     |                           | ЛГТУ    |
|                                                                                                   | vip                                               | 1112           | _Колымов     | Илья            | Борисович     | 01.10.2013       |                      |                     |                           |         |
|                                                                                                   | vip                                               | 4              | _Юрьев       | Юрий            | Семенович     | 01.01.1980       |                      |                     |                           | Инде:   |
|                                                                                                   | vip                                               | 365            | Абраамян     | Артур           | Миасникович   | 07.11.1983       |                      |                     | 399330, тел.88009991212   | 000     |
|                                                                                                   | vip                                               | 981            | Абрамов      | Алексей         | Николаевич    | 05.03.1983       | 42 03 Nº777333       |                     | 398002, Липецкая, Липец   | 000     |
|                                                                                                   | vip                                               | 917            | Абрамов      | Андрей          | Николаевич    | 19.06.1991       |                      |                     | тел.88009990909           | 000     |
|                                                                                                   | vip                                               | 1143           | Абрамов      | Виктор          | Васильевич    | 13.02.1974       |                      |                     |                           | Инде:   |
|                                                                                                   | vip                                               | 880            | Абрамова     | Ирина           | Александровна | 24.05.1984       |                      |                     |                           | 000     |
|                                                                                                   | s                                                 | 1047           | Абуева       | Анна            | Юрьевна       | 01.02.1986       |                      |                     | 398002, Липецкая, Липец   | 000     |
|                                                                                                   | vin                                               | 461            | Apparitual   | Aussail         | Николзерии    | 15 01 1972       |                      | -                   |                           | 000 ×   |
| < <u> </u>                                                                                        |                                                   |                |              |                 |               |                  |                      |                     |                           | 7       |
| 1                                                                                                 | 上 Пациенты 📋 Документы 🕞 Запись на прием 🍰 Оплата |                |              |                 |               |                  |                      |                     |                           |         |

Сверху окна расположено главное меню приложения, через которое можно перейти в любой раздел программы.

В дальнейшем работа по импорту данных будет происходить в разделе «Сервис».

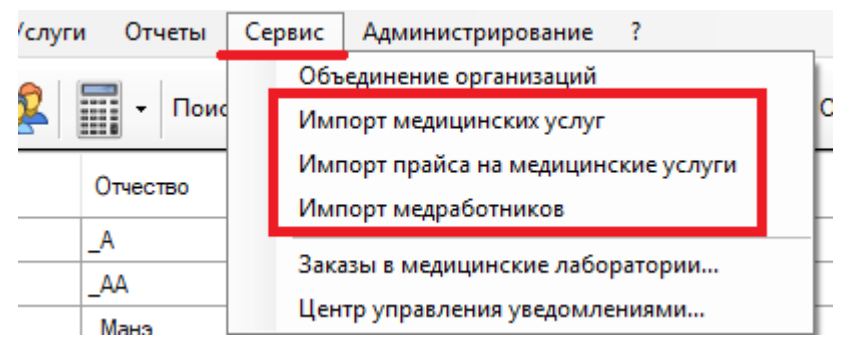

#### 3. Импорт медицинских услуг

В разделе «Сервис» необходимо выбрать пункт «Импорт медицинских услуг». Программа предложит вам выбрать файл xls, хранящий данные об услугах. Откроется окно настройки импорта. Первый этап состоит из трёх основных частей.

| Импорт услуг                                                                                                    |                               |                                 |                                       |                 |   |                                                                                   | ↔            | -    |      | ×  |
|----------------------------------------------------------------------------------------------------|-------------------------------|---------------------------------|---------------------------------------|-----------------|---|-----------------------------------------------------------------------------------|--------------|------|------|----|
| Настройка имі                                                                                                    | порта                         |                                 |                                       |                 |   |                                                                                   |              |      |      |    |
| Имя файла импорта                                                                                                    | C:\Users\1                    | ГestSimplex∖Desk<br>рузить файл | top∖Загрузка услуг для Азбуки         | - 2 xlsx        |   |                                                                                   |              | 1    |      |    |
| Предопре,<br>Наименование услу<br>Код услуги<br>Специальность<br>Группа<br>Тип услуги<br><b>Плительность</b><br>Стоимость для женц<br>Тип строки<br>Описание услуги | аделенные п<br>/ги (*)<br>ЩИН | юля                             | Соответствие полей и:<br>Длительность | з файла импорта | ÷ | Поля, обнаруже<br>Специальность<br>Код услуги<br>№ п/п<br>Тип услуги<br>Стоимость | нные в файле |      |      |    |
|                                                                                                    | *- обяза                      | ательные поля                   |                                       |                 |   |                                                                                   |              | 2    |      |    |
| Идентифицировать ус                                                                                                    | слугу:                        | По наименова                    | нию услуги                            | ~               |   |                                                                                   |              |      |      |    |
| Начать импорт со стр                                                                                                    | роки №                        | 1                               |                                       |                 | 3 |                                                                                   |              |      |      |    |
| Использовать уровен                                                                                                    | нь цен:                       | Основной                        |                                       | ×               |   |                                                                                   |              |      |      | 4  |
|                                                                                                    |                               |                                 |                                       |                 |   | Н                                                                                 | азад Д       | алее | Отме | на |

- 1) Настройка пути к файлу;
- 2) Область со списками заголовков столбцов для импорта;
- 3) Дополнительная настройка импорта.

В первом списке с заголовками столбцов отображаются названия, заложенные в программе. Если нажать по какому-либо названию, то во втором списке появится названия столбца из документа, которое ему соответствует. Столбцы с одинаковыми названиями сопоставляются программой автоматически, остальные нужно сопоставить вручную. В первом списке названия, которым не нашлось соответствия, отображаются красным цветом. Для сопоставления необходимо выделить в первом и третьем списках необходимые названия и нажать на зелёную стрелочку влево. После чего название столбца из третьего списка перенесётся во второй. В случае неверного сопоставления нужно выбрать необходимые поля в первом и втором списке и нажать зелёную стрелочку вправо. Название из второго списка перенесётся в третий и перестанет соответствовать выделенному названию из первого.

После сопоставления названий столбцов нужно указать уточняющие данные в третьей части и нажать на кнопку «Далее» (4).

| ) Показать только о | шибк | и С | ) Показать       | все услуги Обно          | ОВИТЬ       |                  | I          | Всего | о импортируется      | услуг |
|---------------------|------|-----|------------------|--------------------------|-------------|------------------|------------|-------|----------------------|-------|
| Тип строки          |      | N≏  | Код по<br>прайсу | Наименование             | Тип услуги  | <br>Специалист   | <br>Группа |       | Длительность,<br>мин | Ст    |
| Услуга              |      | 15  | 1.17.1           | Консультация аллерголог  | Прием врача | <br>АЛЛЕРГОЛОГИ  |            |       | 30                   | 100   |
| Услуга              |      | 16  | 1.17.2           | Консультация аллерголог  | Прием врача | <br>АЛЛЕРГОЛОГИ  |            |       | 30                   | 800   |
| Услуга              |      | 17  | 13.1             | Вакцинация против гриппа | Прививка    | <br>ВАКЦИНАЦИЯ 🔒 |            |       | 30                   | 600   |
| Услуга              |      | 18  | 13.2             | Вакцинация против клещ   | Прививка    | <br>ВАКЦИНАЦИЯ 🔒 |            |       | 30                   | 100   |
| Услуга              |      | 19  | 13.3             | Осмотр перед вакцинацией | Прививка    | <br>ВАКЦИНАЦИЯ 🤂 |            |       | 30                   | 400   |
| Услуга              |      | 24  | 1.25.1           | Консультация врача-гема  | Прием врача | <br>ГЕМАТОЛОГИЯ  |            |       | 30                   | 120   |
| Услуга              |      | 25  | 10.1.1           | Оформление справки (ба   | Прием врача | <br>дополнител 🤂 |            |       | 30                   | 300   |
| Услуга              |      | 26  | 10.1.10          | Оформление медицинско    | Прием врача | <br>дополнител.  |            |       | 30                   | 800   |
| Услуга              |      | 27  | 10.1.11          | Остеопатическая консуль  | Прием врача | <br>дополнител 🤂 |            |       | 30                   | 700   |
| Услуга              |      | 28  | 10.1.12          | Остеопатический сеанс (  | Прием врача | <br>дополнител 🤂 |            |       | 30                   | 250   |
| Услуга              |      | 29  | 10.1.13          | Оформление водительск    | Прием врача | <br>дополнител 🤂 |            |       | 30                   | 100   |
| Услуга              |      | 30  | 10.1.14          | Оформление медицинско    | Прием врача | <br>дополнител 🤂 |            |       | 30                   | 100   |
| Услуга              |      | 31  | 10.1.14          | Профосмотр               | Прием врача | <br>дополнител 🤂 |            |       | 30                   | 100   |
| Услуга              |      | 32  | 10.1.15          | Оформление справки (ба   | Прием врача | <br>дополнител 🤂 |            |       | 30                   | 700   |
| Услуга              |      | 33  | 10.1.16          | Выезд врача на дом       | Прием врача | <br>дополнител.  |            |       | 30                   | 180   |
| Услуга              |      | 34  | 10.1.17          | Выезд врача на дом (удал | Прием врача | <br>дополнител 🤂 |            |       | 30                   | 200   |
| Услуга              |      | 35  | 10.1.18          | Осмотр врачом для дет/с  | Прием врача | <br>дополнител.  |            |       | 30                   | 600   |
| Услуга              |      | 36  | 10.1.19          | Консультация по SKYPE    | Прием врача | <br>дополнител.  |            |       | 30                   | 500   |
| Услуга              |      | 37  | 10.1.2           | Оформление мед/карты     | Прием врача | <br>дополнител 🤂 |            |       | 30                   | 495   |
| Услуга              |      | 38  | 10.1.20          | Справка для поступления  | Прием врача | <br>дополнител   |            |       | 30                   | 130   |
| Услуга              |      | 39  | 10.1.21          | АКЦИЯ! Оформление мед    | Прием врача | <br>дополнител 🤂 |            |       | 30                   | 395   |

На втором этапе импорта идёт проверка импортируемых данных.

Если будет какое-либо несоответствие данных, то программа покажет это красным предупреждающим знаком.

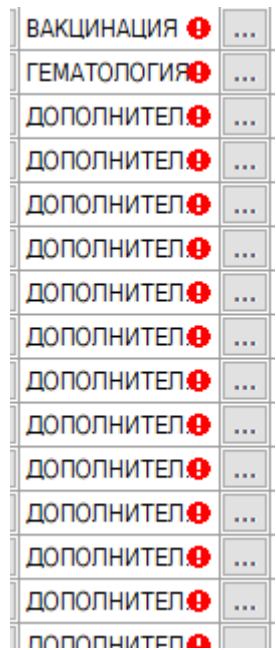

Для решения проблемы лучше нажать на кнопку «Назад», вернувшись к предыдущему этапу, и проверить сопоставления названий столбцов. В случае, когда проблема связана не с сопоставлением столбцов (к примеру, в программе отсутствуют нужные специализации), то можно отредактировать данные вручную, дважды кликнув по нужной ячейке для перехода к редактированию текста в ней или нажав на «...» напротив проблемной ячейки, чтобы заполнить её одним из предложенных вариантов.

В случае отсутствия специалиста можно либо добавить данный вариант в программу, либо заменить вариант на тот, что находится в программе.

|     |             |   |                       | 1916111 |
|-----|-------------|---|-----------------------|---------|
|     | АЛЛЕРГОЛОГИ |   | Добавить в справочник |         |
|     | АЛЛЕРГОЛОГИ |   | Выбрать               |         |
| - i |             | _ |                       | _       |

Если же никаких проблем не возникло, то нужно нажать на кнопку «Далее», перейдя к последнему этапу. Здесь отобразится краткая информация о заявке, если обнаружится неточность, то необходимо вернуться на предыдущие этапы, нажав на кнопку «Назад», и указать верные данные. Если же данные были верны, то необходимо закончить процесс импорта, нажав на кнопку «Готово».

### 4. Импорт прайса на медицинские услуги

В разделе «Сервис» необходимо выбрать пункт «Импорт прайса на медицинские услуги». Программа предложит вам выбрать файл xls, хранящий данные об услугах. Откроется окно настройки импорта. Процесс аналогичен тому, что описывался в предыдущем пункте. Отличаться будут только названия столбцов импорта.

Предопределенные поля Наименование услуги (\*) Код услуги Ученая степень Стоимость (\*) Стоимость для женщин Специальность Тип строки

Также на втором этапе в случае несовпадения данных в столбце «Специалист» можно будет только выбрать специалиста, уже имеющегося в базе.

## 5. Импорт медработников

В разделе «Сервис» необходимо выбрать пункт «Импорт Медработников». Программа предложит вам выбрать файл xls, хранящий данные об услугах. Откроется окно настройки импорта. Процесс аналогичен тому, что описывался в третьем пункте.

Отличаться будут названия столбцов импорта и дополнительная информация об импорте.

| Предопределенные поля |  |  |  |  |  |  |
|-----------------------|--|--|--|--|--|--|
| Номер (*)             |  |  |  |  |  |  |
| Фамилия (*)           |  |  |  |  |  |  |
| Имя (*)               |  |  |  |  |  |  |
| Отчество              |  |  |  |  |  |  |
| Специальность (*)     |  |  |  |  |  |  |
| Должность             |  |  |  |  |  |  |
| Ученая степень        |  |  |  |  |  |  |
| Квалификация          |  |  |  |  |  |  |
| Телефон               |  |  |  |  |  |  |
| Контактная информация |  |  |  |  |  |  |
|                       |  |  |  |  |  |  |

В дополнительной информации можно сразу указать место работы медработников, их график и способ расчёта зарплаты.

| Начать импорт со строки №            | 1                             |   |
|--------------------------------------|-------------------------------|---|
| Поликлиника                          | Основной (ООО "Клиника Плюс") | · |
| График работы                        | Лаборатории 2                 | · |
| Способ расчета зарплаты              |                               | · |
| Размер сетки расписания приема (мин) | 30 ~                          |   |